## TracePro 啟動問題排解(單機版)

■ 請先將您的 USB Key 連接到電腦上,開啟 TracePro 後選擇單機認證:

| С      | TracePro Demo Version is a fully f<br>Files cannot be saved.<br>Printing is disabled.<br>Optical Properties can not be assi<br>Macro processing is disabled.<br>Raytrace is restricted to 1000 ray<br>Simulation mode is disabled.                  | functional copy with the following restriction<br>igned.<br>nodes.                                                                                                    |
|--------|----------------------------------------------------------------------------------------------------|----------------------------------------------------------------------------------------------------|
| -      | ■ 機切 留 機 版                                                                                                    |                                                                                                    |
| ſ      | Single-computer licenses allow Tr<br>license can use a USB protection<br>TracePro is shipped with a USB p<br>Software keys are used for software                                                                                                    | acePro to be used on one computer. The<br>, key or a software key.<br>rrotection key for purchased licenses.<br>are trials.                                                                                                    |
| C      | Fingle-computer licenses allow Tr.<br>license can use a USB protection<br>TracePro is shipped with a USB p<br>Software keys are used for software<br>網路記證                                                                                           | acePro to be used on one computer. The<br>key or a software key.<br>Indection key for purchased licenses.<br>are trials.                                                                                                    |
| °      | Single-computer licenses allow Tr.<br>license can use a USB protection<br>TracePro is shipped with a USB p<br>Software keys are used for softwa<br>網路記證<br>Network licenses permit several u<br>central license server.                             | acePro to be used on one computer. The<br>I key or a software key.<br>Inotection key for purchased licenses.<br>Inotection key for purchased licenses.<br>Inotection key for purchased licenses.<br>Inotection key for purchased licenses<br>I 當多版本時顯示訊息<br>Seers to access TracePro licenses from a |
| •<br>• | Single-computer licenses allow Tr.<br>license can use a USB protection<br>TracePro is shipped with a USB p<br>Software keys are used for software<br>網路記證<br>Network licenses permit several u<br>central license server.<br>記證伺服器名稱:               | acePro to be used on one computer. The<br>I key or a software key.<br>Inotection key for purchased licenses.<br>Inotection key for purchased licenses.<br>Inotection key for purchased licenses.<br>Inotection key for purchased licenses<br>I 當多版本時顯示訊息<br>Isers to access TracePro licenses from a |
| 0      | Single-computer licenses allow Trr<br>license can use a USB protection<br>TracePro is shipped with a USB p<br>Software keys are used for software<br>網路記題<br>Network licenses permit several u<br>central license server.<br>認證伺服器名稱:<br>localhost  | acePro to be used on one computer. The<br>Ikey or a software key.<br>Indection key for purchased licenses.<br>Ine trials.<br>Ine Trials.<br>Ine Trials.<br>Ine Trials.<br>Ine Trials.                                                                                                    |
| c      | Single-computer licenses allow Tr.<br>license can use a USB protection<br>TracePro is shipped with a USB p<br>Software keys are used for software<br>網路記記證<br>Network licenses permit several u<br>central license server.<br>記證何服器名稱:<br>localhost | acePro to be used on one computer. The<br>I key or a software key.<br>Intection key for purchased licenses.<br>Inter trials.<br>Inter 當多版本時顯示訊息<br>Issers to access TracePro licenses from a                                                                                                    |

認證完成後選擇版本(Expert、Standard、LC):

| TracePro版本選擇               | 23 |
|----------------------------|----|
| 目前網路認證提供多重版本TracePro的選擇    |    |
| 選取所想要的版本: Expert ▼         |    |
| 所選擇的版本將被設成未來殷動TracePro的默認值 |    |
| 確定                         |    |

即可順利啟動 TracePro。若無法啟動,請參考以下問題解決方法。

- TracePro 無法執行的解決方法(單機版)
  - (1) USB Key 驅動程式未安裝
    - <u>判斷方法</u>:請點選開始 → 電腦(右鍵) → 管理 → 裝置管理員 → 通用序列 匯流排控制器 → 檢查有無讀取到"SafeNet USB SuperPro/UltraPro"

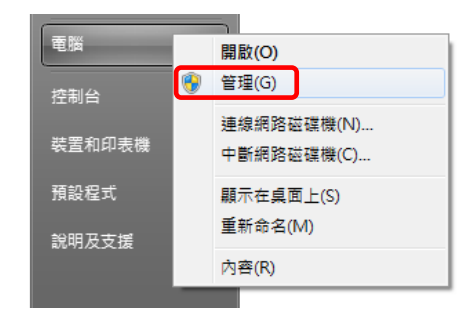

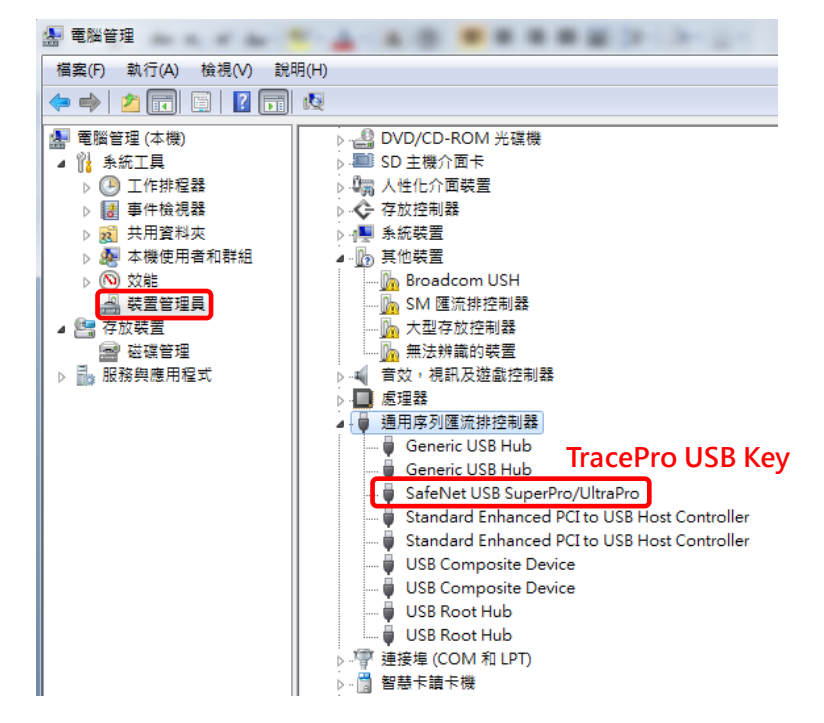

<u>解決方法</u>:若未讀到 USB Key,請至下列網站下載驅動程式 Sentinel Protection Installer 並安裝:

## http://www.safenet-inc.com/support-downloads/sentinel-drivers/

| Sentinel Protection<br>Installer v7.6.6 Sentinel<br>SuperPro,<br>UltraPro<br>SentinelPro,<br>SHK. Windows 2000/XP/Server<br>2003/2008/2012 Vista &<br>Windows 7&8 (32 bit and 64<br>bit) Sentinel USB<br>driver version<br>7.5.8.0   SentinelPro,<br>SHK. Windows 7&8 (32 bit and 64<br>bit) Sentinel Protection<br>7.5.8.0 | Driver Name                      | Version | Products                                                  | 0\$                                                                                    | Includes                                                                                                    |
|----------------------------------------------------------------------------------------------------|----------------------------------|---------|-----------------------------------------------------------|----------------------------------------------------------------------------------------|----------------------------------------------------------------------------------------------------|
|                                                                                                    | Sentinel Protection<br>Installer | v7.6.6  | Sentinel<br>SuperPro,<br>UltraPro<br>SentinelPro,<br>SHK. | Windows 2000/XP/Server<br>2003/2008/2012 Vista &<br>Windows 7&8 (32 bit and 64<br>bit) | Sentinel USB<br>driver version<br>7.5.8.0<br>Sentinel Parallel<br>driver version<br>7.5.0.2<br>Sentinel Protection<br>Server version<br>7.6.1.0 |

## (2) 版本升級但 License 尚未更新

<u>判斷方法</u>:請點選認證資訊視窗右下角的"License Detail":

| 題月 | 军如何在此電腦上認證TracePro.                                                                                                    |
|----|----------------------------------------------------------------------------------------------------|
| C  | TracePro Demo Version is a fully functional copy with the following restrictions                                                                                                    |
|    | Files cannot be saved.                                                                                                    |
|    | Optical Properties can not be assigned.                                                                                                    |
|    | Macro processing is disabled.<br>Bautrace is restricted to 1000 ray nodes                                                                                                    |
|    | Simulation mode is disabled.                                                                                                    |
| æ  | 單機認證                                                                                                    |
|    | Single-computer licenses allow TracePro to be used on one computer. The license can use a USB protection key or a software key.                                                                  |
|    | TracePro is shipped with a USB protection key for purchased licenses.                                                                                                    |
|    | Software keys are used for software trials.                                                                                                    |
| 0  | Software keys are used for software trials.<br>網路認識<br>「                                                                                                    |
| C  | Software keys are used for software trials.                                                                                                    |
| 0  | Software keys are used for software trials.<br>網路認證 区 當多版本時顯示訊息<br>Network licenses permit several users to access TracePro licenses from a<br>central license server.<br>認證伺服器名稱:               |
| c  | Software keys are used for software trials.<br>網路挖證 IF 當多版本時顯示訊息<br>Network licenses permit several users to access TracePro licenses from a<br>central license server.<br>認證伺服器名稱:<br>localhost |
| c  | Software keys are used for software trials.                                                                                                    |
| c  | Software keys are used for software trials.<br>網路認證                                                                                                    |

開啟 License Detail 視窗檢查 USB Key 的資訊。

若 Key 版本低於目前執行的 TracePro 版本,則無法啟動軟體。

| License Detail                                                                                                    |
|----------------------------------------------------------------------------------------------------|
| Running TP version 727 目前啟動版本<br>Standalone mode.<br>Key number 40720<br>Key serial #: 0x5DD, 255, 255<br>Key for TracePro 73 Key 版本<br>This is a standalone key<br>This is a standalone key<br>This is a temporary key<br>Time left: 17880032 days, 15 hours<br>Translators: IGES STEP ProE Catia V4 Inventor VDAFS V5-Reader<br>V5-Writer<br>Expert license: 1<br>15:18, Feb 23, 2013 |
| 確定                                                                                                    |

解決方法:請聯絡愛發業務,產生新版本的 locking code 並寄給我們。

(3) 其他問題:請聯絡愛發業務,我們會儘速為您處理問題。